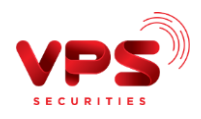

## HƯỚNG DẪN NẠP TIỀN VÀO TÀI KHOẢN CHỨNG KHOÁN TỪ TÀI KHOẢN NGÂN HÀNG VPBANK TRÊN ỨNG DỤNG SMARTONE

## 1. Thêm nguồn nạp tiền từ tài khoản ngân hàng VPBank

Bước 1: Quý khách vui lòng đăng nhập vào ứng dụng SmartOne.

Bước 2: Chọn tài khoản chứng khoán (TKCK) để thêm tài khoản VPBank.

- Chọn tính năng Giao dịch tiền trên màn hình chính của ứng dụng
- Chọn Nạp tiền
- Chọn TKCK mà Quý khách muốn nạp tiền và bấm Tiếp tục

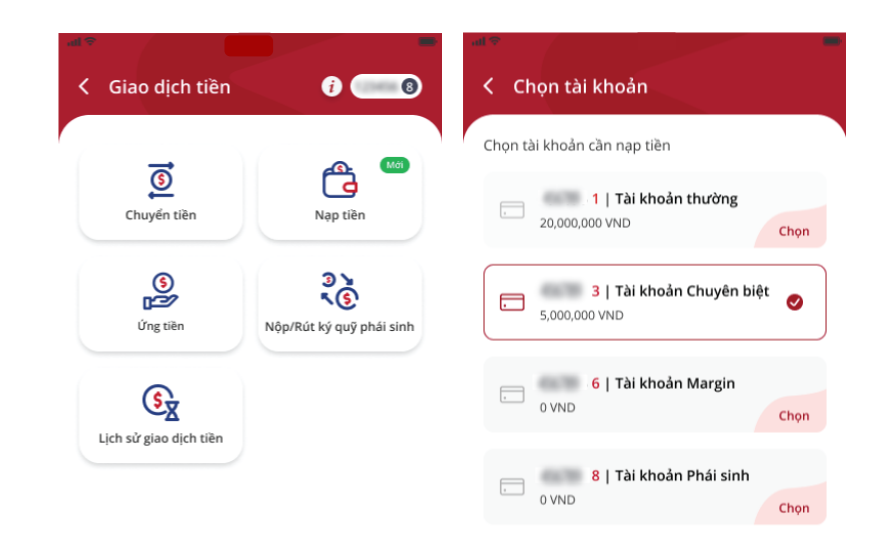

Tiếp tục

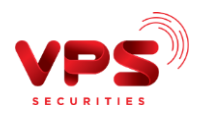

Bước 3: Thêm tài khoản ngân hàng VPBank.

- Quý khách bấm vào Thêm tài khoản để thực hiện thêm tài khoản
- Tại màn hình giới thiệu về tính năng, Quý khách bấm nút Xác thực thông tin

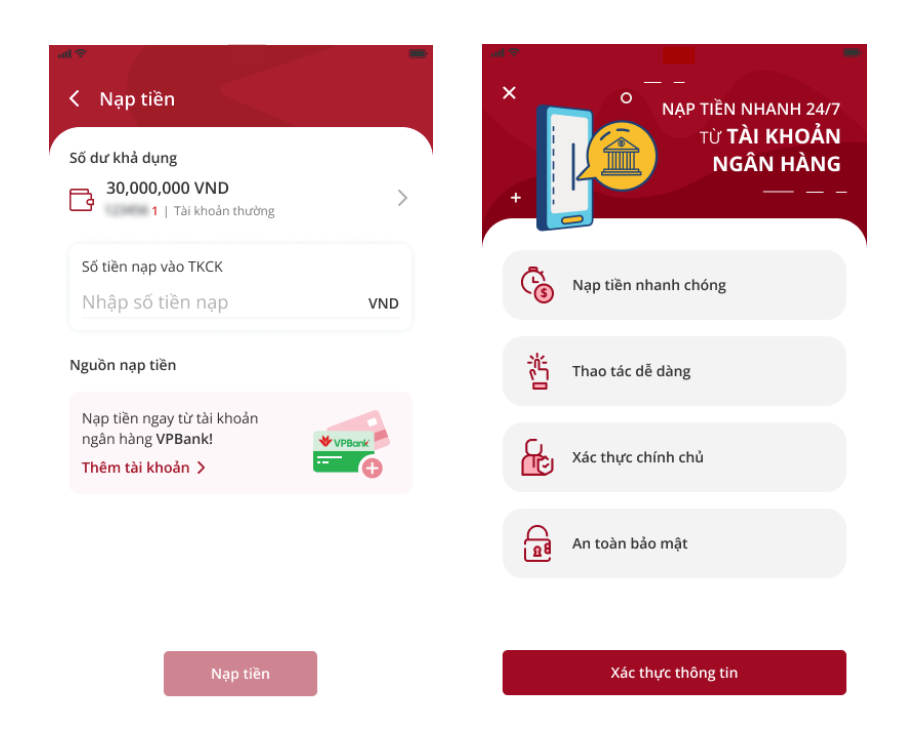

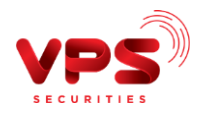

Bước 4: Xác thực thông tin tài khoản.

- Quý khách nhập tên và mật khẩu đăng nhập của tài khoản VPBank để thêm tài khoản
- Chọn tài khoản VPBank, kiểm tra thông tin tài khoản và bấm Tiếp tục
- Đọc điều khoản dịch vụ và ấn Xác nhận
- Nhập **mã OTP** để xác nhận thêm tài khoản

| X online.vpbank.com.vn                                                                                                    | Vui lòng kiểm tra lại thông tin và bấm nút 🚽 岸<br>"Tiếp tục" để đăng ký chỉ hộ tư động | C Đăng ký chỉ hộ tự động                                                                                                    |
|----------------------------------------------------------------------------------------------------|----------------------------------------------------------------------------------------|----------------------------------------------------------------------------------------------------|
| <b>VPBank</b>                                                                                                    | Họ tên                                                                                 | CỘNG HOÀ XÃ HỘI CHỦ NGHĨA VIỆT NAM<br>Độc lập - Tự do - Hạnh phúc<br>————————————————————————————————————                                                                                                    |
| 1 Tên dãng nhập                                                                                                    | Giấy tờ tủy thân<br>Số tài khoản *                                                     | Ngày:<br>Khách hàng:<br>Giấy CMND/Hộ chiếu/Thẻ CCCD số do<br>BO CONG AN cấp ngày 02/02/2015, Số điện thoại:<br>đăng ký Dịch vụ chỉ hỗ tự động từ Tải                                                                                                    |
| Một khẩu<br>Đảng nhập                                                                                                    | TIÉP TỤC                                                                               | khoản thanh toán theo các thông tin như sau:<br>I. Đăng Ký Dịch Vụ Chi Hộ Tự Động Từ Tải Khoản<br>Thanh Toán<br>Khách hàng đề nghị VPBank cung cấp dịch vụ chi hộ                                                                                                    |
| Quý Khách chưa có tài khoản VPBankOnline?<br>Đảng ký tại mở tài khoản tại đây                                                                                                    |                                                                                        | tự động từ Tai khoản thanh toàn ("Dịch vụ chỉ hộ tự<br>động") để nạp tiền vào Tai khoản chứng khoản của<br>Khách hảng tại Cổng ty Cổ phần chứng khoản VPS,<br>Giấy DKKD là 120/GP-UBCK cấp lần đầu ngày<br>08/12/2015 ("VPS"). Theo đó, bảng tài liệu này<br>Khách hàng ủy nhiệm cho VPBank thực hiện trích                                                                                                    |
| 1. Anach năng xác hingi rang các thong tin dang xý<br>nêu trên là chính xác, đầy đù và chịu hoàn toàn<br>trách nhiệm đối với việc đăng ký nêu trên. 2. Khách hàng xác nhận rằng việc đăng ký Dịch vụ<br>chỉ hộ tự động được Khách hàng thực hiện bằng<br>phương thức điện từ Khách hàng thức hiện dầng ký<br>khi VPBank đã xác thực Khách hàng thông qua việc<br>xác nhận Khách hàng sử dụng các yếu tổ bảo mật<br>(tên đăng nhập, mật khấu) đế đăng nhập vào hệ<br>thống ngân hàng điện từ của VPBank; Khách hàng<br>thực hiện các hành động như kế khai thông tin<br>đăng ký/thỏa thuận cung cấp Dịch vụ chỉ hộ tự<br>động), nhập mã OTP được giữ đến số điện thoại<br>đăng ký của Khách hàng. Khách hàng không hủy,<br>phủ nhận, từ chối, thay đối, thoải thác giao dịch với<br>bắt kỳ lý do nàc. 3. Khách hàng đồng ý để VPBank cung cấp cho VPS<br>các địao dịch từ Tải khoán chỉ hộ đã được VPBank<br>thự liện nhù hợp với đăng ký của Khách hàng tại<br>tài liệu này. 4. Khách hàng đông ý để VPBank cung cấp cho VPS<br>các thông tin của Khách hàng bao gồm nhưng không<br>giới hạn bởi họ và tên, số giấy tờ chứng minh nhân<br>thân, số Tải khoản chỉ hộ phục vụ cho việc cung cấp<br>Dịch vụ chỉ hộ tự động và các sản phẩm, dịch vụ<br>khác củ VPBank vì VPS đến Khách hàng. Tên khách hàng: HOANG LE NGAN, đã đăng nhập<br>lác 07/11/2021 14:29 để thực hiện đăng ký Dịch vụ<br>chi đi nộ tự động. | X online.vpbank.com.vn                                                                 | Image: Constraint of the second of the second of the se |

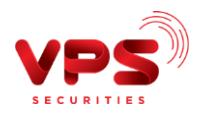

## 2. Nạp tiền chứng khoán từ tài khoản ngân hàng

Bước 1: Quý khách đăng nhập ứng dụng SmartOne.

Bước 2: Chọn TKCK muốn nạp tiền.

- Chọn tính năng Giao dịch tiền trên màn hình chính của ứng dụng
- Chọn Nạp tiền.
- Chọn TKCK mà Quý khách muốn nạp tiền và bấm Tiếp tục

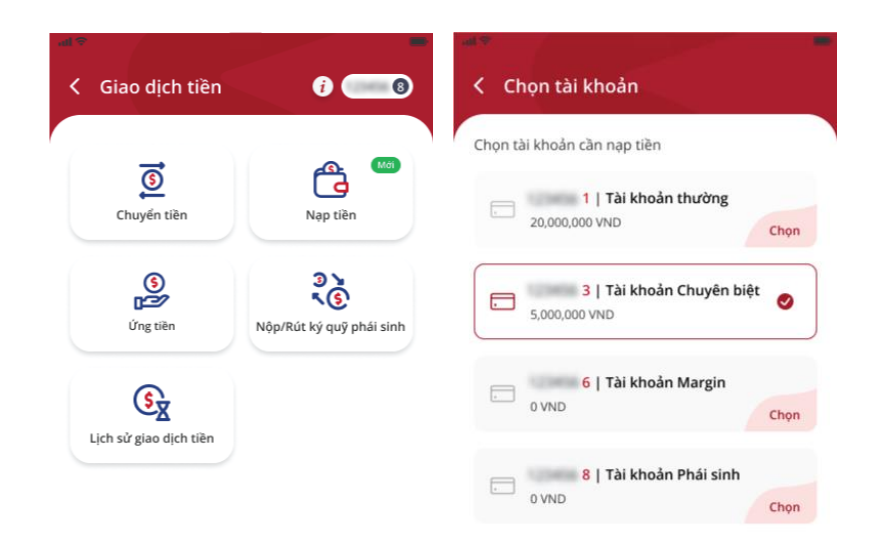

Tiếp tục

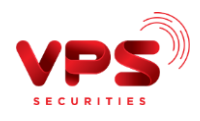

Bước 3: Nhập số tiền muốn nạp.

- Quý khách nhập chính xác số tiền tại mục **Số tiền cần nạp vào TKCK**
- Chọn nguồn tiền tại mục Nguồn nạp tiền
- Bấm Nạp tiền

| iố dư khả dụng<br>30,000,0<br>1                                                                                                    | g<br><b>00 VND</b><br>Tài khoản thường            | >                                                       | Số dư khả dụng<br>30,000,000 VND<br>1   Tài khoản thường |        |
|----------------------------------------------------------------------------------------------------|---------------------------------------------------|---------------------------------------------------------|----------------------------------------------------------|--------|
| Số tiền nạp và                                                                                                    | ao TKCK                                           |                                                         | Số tiền nạp vào TKCK                                     |        |
| 200                                                                                                    |                                                   | VND                                                     | 20,000,000                                               | S VN   |
| 0 😽 V                                                                                                    | PBank                                             |                                                         | 📀 🚸 VPBank                                               |        |
| <ul> <li>✓</li> <li>✓</li></ul> | PBank                                             | Thay đối                                                | VPBank                                                   | Thay đ |
| <ul> <li>♥</li> <li>≥0,000,000</li> <li>1</li> </ul>                                                                                                    | РВапк<br>200,000,000<br>2<br>Авс                  | Thay dối<br>20,000,000,000<br>3<br>DEF                  | VPBank                                                   | Thay đ |
| <ul> <li>♦</li> <li>20,000,000</li> <li>1</li> <li>4</li> <li>6H1</li> </ul>                                                                                                    | PBank<br>200,000,000<br>2<br>Авс<br>5<br>JKL      | Тһау dői<br>20,000,000,000<br>3<br>DEF<br>6<br>MN0      | VPBank                                                   | Thay đ |
| <ul> <li>♥</li> <li>№</li> <li>20,000,000</li> <li>1</li> <li>4</li> <li>6н1</li> <li>7</li> <li>7</li> </ul>                                                                                                    | РВалк<br>200,000,000<br>2<br>Авс<br>5<br>ЈкL<br>8 | Тhay đối<br>20,000,000,000<br>3<br>DEF<br>6<br>МNО<br>9 | VPBank                                                   | Thay đ |

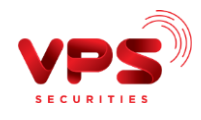

Bước 4: Xác thực thông tin.

- Quý khách kiểm tra lại thông tin tại màn hình xác nhận
- Bấm Xác nhận
- Nhập mã OTP để hoàn tất nạp tiền

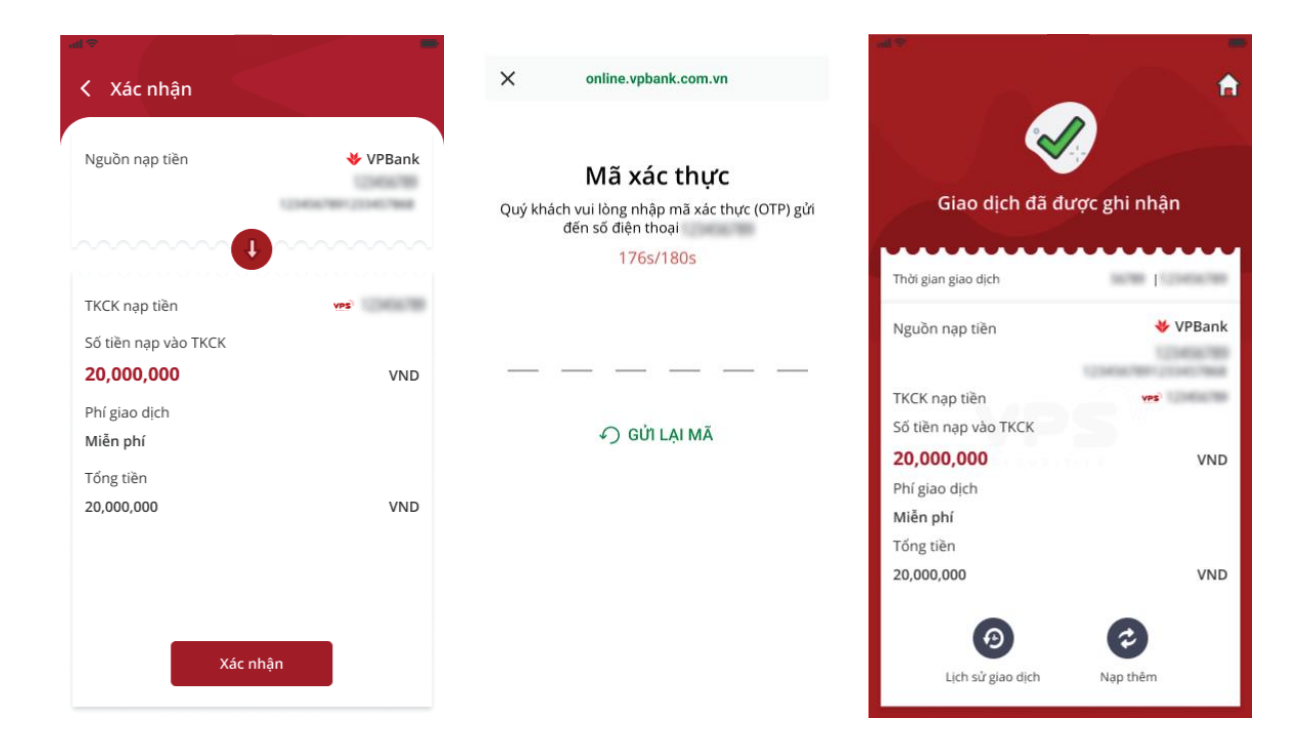

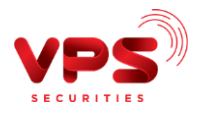

## 3. Thay đổi nguồn nạp tiền

Bước 1: Quý khách đăng nhập ứng dụng SmartOne.

Bước 2: Chọn TKCK muốn nạp tiền.

- Chọn tính năng Giao dịch tiền trên màn hình chính của ứng dụng
- Chọn Nạp tiền
- Chọn TKCK mà Quý khách muốn nạp tiền và bấm nút Tiếp tục

| ▲●<br>く Giao dịch tiền                                                                                                    | 0 💽                                  | <ul> <li>Chọn tài khoản</li> </ul>                                      |
|----------------------------------------------------------------------------------------------------|--------------------------------------|-------------------------------------------------------------------------|
| Chuyến tiền                                                                                                    | Nap tiền                             | Chọn tài khoản cần nạp tiền<br>1   Tài khoản thường 20,000,000 VND Chọn |
| (S)<br>(Land Carlor Carlor | 3 )<br>S<br>Nộp/Rút ký quỹ phải sinh | 3   Tài khoản Chuyên biệt<br>5,000,000 VND                              |
| Lich sử giao dịch tiền                                                                                                    |                                      | 6   Tài khoản Margin<br>0 VND Chọn                                      |
| zien za Bios dien den                                                                                                    |                                      | 8   Tài khoản Phái sinh                                                 |

Tiếp tục

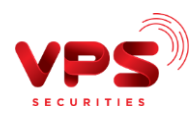

Bước 3: Thay đổi tài khoản nạp tiền.

• Bấm Thay đổi

| 30,000,000 VND<br>1   Tài khoản thường | >        | Số dư khả dụng<br>30,000,000 VND<br>1   Tài khoản thường |
|----------------------------------------|----------|----------------------------------------------------------|
| Số tiền nạp vào TKCK                   |          | Số tiền nan vàn TKCK                                     |
| 20,000,000                             | S VND    |                                                          |
| lguồn nạp tiền                         |          | Quý khách muốn thay đổi tài khoản?                       |
| 🛛 😽 VPBank                             | Thay đổi | Thay đối Không                                           |
|                                        |          |                                                          |
|                                        |          |                                                          |
|                                        |          |                                                          |
|                                        |          |                                                          |
|                                        |          |                                                          |